## Manuel d'utilisation d'Al Suite 3

## Série 200

| Installer AI Suite 3                      | 2  |
|-------------------------------------------|----|
| Lancer AI Suite 3                         |    |
| DIGI+ VRM                                 | 6  |
| EPU                                       | 7  |
| TurboV EVO                                | 8  |
| Fan Xpert 4 Core                          | 10 |
| PC Cleaner                                | 12 |
| EZ Update                                 |    |
| System Information (Informations système) |    |
| LED Control (Contrôle LED)                | 15 |
| Version                                   | 16 |
|                                           |    |

# Installer Al Suite 3

Al Suite 3 est une interface tout-en-un intégrant divers utilitaires ASUS pouvant être exécutés simultanément.

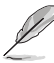

- Les options et fonctionnalités d'Al Suite 3 peuvent varier en fonction du modèle de carte mère utilisé.
- Assurez-vous d'utiliser un compte Administrateur avant de tenter d'installer Al Suite 3 sous Windows<sup>®</sup> 7, Windows<sup>®</sup> 8, Windows<sup>®</sup> 8.1 ou Windows<sup>®</sup> 10.

Pour installer AI Suite 3 sur votre ordinateur :

#### Sous Windows<sup>®</sup> 7 :

- 1. Placez le DVD de support dans votre lecteur optique.
- À l'apparition de la fenêtre Exécution automatique, cliquez ou appuyez sur Exécuter ASSETUP. EXE, puis sélectionnez l'onglet Utilitaires.

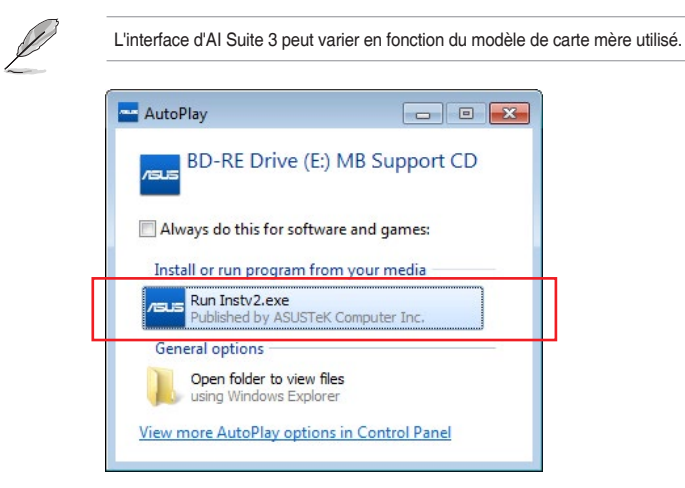

 Cliquez ou appuyez sur Al Suite 3, puis suivez les instructions apparaissant à l'écran pour terminer l'installation.

### Sous Windows® 8 ou Windows® 8.1 :

- 1. Placez le DVD de support dans votre lecteur optique, puis suivez les instructions apparaissant à l'écran.
- À l'apparition du menu principal du DVD de support pour carte mère ASUS, sélectionnez l'onglet Utilitaires, puis cliquez ou appuyez sur AI Suite 3.
- 3. Suivez ensuite les instructions suivantes.

Si le menu principal du DVD de support pour carte mère ASUS n'apparaît pas, vous pouvez :

- a. Aller dans l'écran d'accueil et cliquer sur la tuile Bureau.
- b. Dans la barre des tâches du Bureau, cliquer sur Explorateur de fichiers puis sélectionner votre lecteur DVD et double-cliquer sur le fichier exécutable.

## Sous Windows<sup>®</sup> 10 :

- 1. Placez le DVD de support dans votre lecteur optique, puis suivez les instructions apparaissant à l'écran.
- 2. À l'apparition du menu principal du DVD de support pour carte mère ASUS, sélectionnez l'onglet **Utilitaires**, puis cliquez ou appuyez sur **AI Suite 3**.

# Lancer Al Suite 3

### Sous Windows® 7 :

À partir du Bureau, cliquez ou appuyez sur Démarrer > Tous les programmes > ASUS > AI Suite 3.

Vous pouvez aussi cliquer sur l'icône 🔕 de la zone de notification du Bureau.

## Sous Windows<sup>®</sup> 8 ou Windows<sup>®</sup> 8.1 :

Sous Windows<sup>®</sup> 8 ou Windows<sup>®</sup> 8.1, cliquez sur la tuile **AI Suite 3** placée sur l'écran d'accueil (ou si vous utilisez une souris, cliquez sur l'application **AI Suite 3** dans le menu Démarrer).

### Sous Windows<sup>®</sup> 10 :

À partir du Bureau, cliquez sur Démarrer > Toutes les applications > ASUS > AI Suite 3.

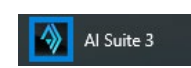

AI Suite 3

#### Menu principal d'Al Suite 3

Le menu principal d'Al Suite 3 est une plateforme de gestion et de contrôle conviviale vous permettant d'optimiser les performances de l'ordinateur sans pour autant compromettre sa stabilité.

Al Suite 3 intègre une barre de menus aisément accessible. par le biais de l'onglet a gauche de l'écran pour un accès simplifié aux différents utilitaires ASUS disponibles.

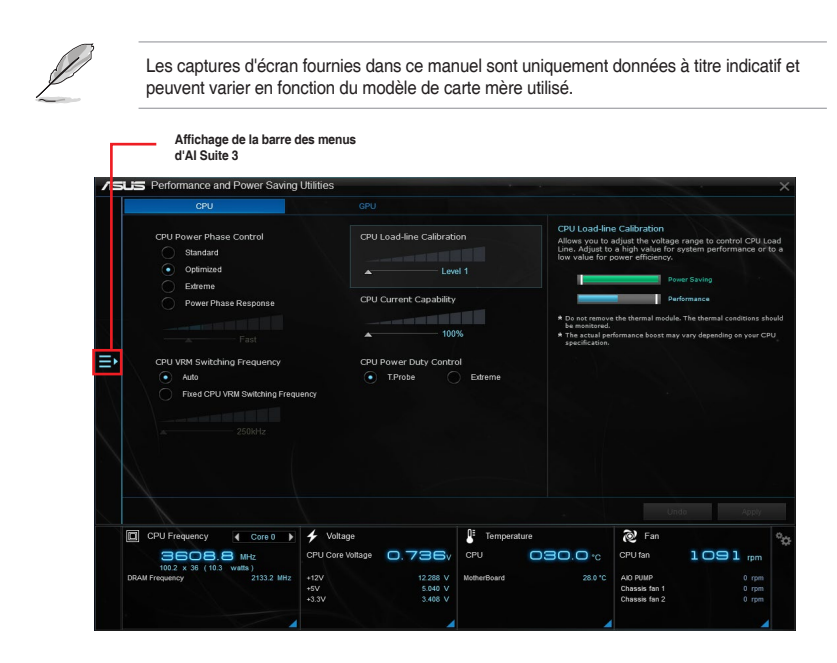

#### Barre des menus d'Al Suite 3

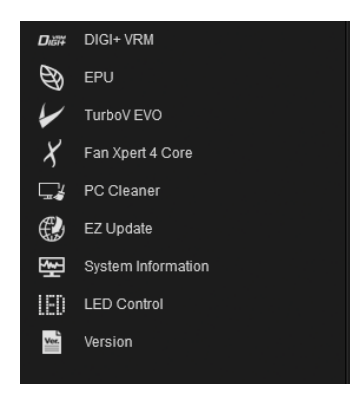

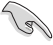

- Les captures d'écran d'Al Suite 3 de ce manuel sont fournies à titre indicatif et peuvent varier en fonction du modèle de carte mère utilisé.
- Consultez les guides des logiciels inclus dans le DVD de support ou disponibles sur le site Web d'ASUS (www.asus.com) pour plus de détails de configuration.

#### Mini-menu d'Al Suite 3

Le mini-menu d'Al Suite 3 apparaît sur le bureau, il est facilement accessible et déplaçable. Le mini-menu d'Al Suite 3 vous permet d'accéder rapidement aux éléments importants d'Al Suite 3.

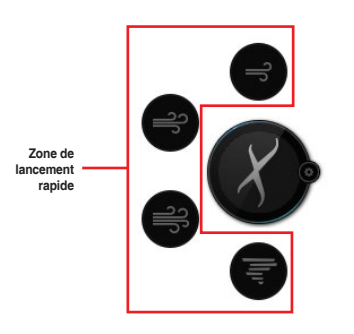

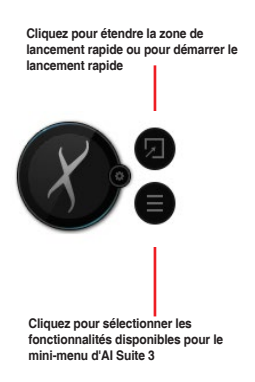

# DIGI+ VRM

ASUS DIGI+ VRM vous permet de régler le voltage et la fréquence du régulateur de tension afin d'optimiser l'efficacité, la stabilité et les performances globales du système. Il procure également le rendement énergétique le plus élevé, générant moins de chaleur pour allonger la durée de vie des composants et minimiser la perte de puissance.

#### Lancer DIGI+ VRM

Ouvrez DIGI+ VRM en cliquant sur 🔁 à gauche de l'écran, puis cliquez sur l'option **DIGI+VRM** de la barre des menus d'Al Suite 3.

| /1511 | Performance and Power Saving<br>CPU                                                 | Utilities<br>GPU                |                                             | ×                                                                                                    |                                |
|-------|-------------------------------------------------------------------------------------|---------------------------------|---------------------------------------------|----------------------------------------------------------------------------------------------------|--------------------------------|
|       | CPU Power Phase Control<br>Standard<br>Optimized<br>Edreme<br>Power Phase Response  | CPU Load-line Calibrati         | on<br>al<br>al<br>b                         | In Collection<br>object the velocity faces to overriel CRU Land<br>a strain value for system performance or to a<br>power efficiency.<br>Peer Socking<br>Peersmance<br>a de termal nocide. The themail conditions should<br>efformance about may vary dispetiting as your CPU. | — Aide                         |
| ₽     | CPU VRM Switching Frequency<br>Auto<br>Fixed CPU VRM Switching Frequency<br>256412  | CPU Power Ducy Contro<br>TProbe | et direme 5                                 |                                                                                                    |                                |
|       |                                                                                     |                                 |                                             | Unde Acply                                                                                                    | Appliquer les<br>modifications |
|       | CPU Frequency Core 0<br>CPU Frequency Core 0<br>1002 × 36 (103 wells)<br>2153 2 Mic |                                 | Temperature CPU OOO.O.c NotherBoard 28.8 °C | Pan         Optimized           CPU tan         1 CD 1 rpm           AD RNAP         0 rpm           Chasses fan 1         0 rpm           Chasses fan 2         0 rpm                                                                                                    | Annuler les<br>modifications   |

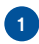

#### CPU Power Phase Control (Contrôle des phases d'alimentation du processeur)

Cette option permet d'obtenir une réponse transitoire plus rapide et de meilleures performances thermiques grâce à l'accroissement du nombre de phases lorsque la charge du système est élevée. Pour améliorer l'efficacité du régulateur de tension, réduisez le nombre de phases lorsque la charge du système est faible.

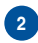

# CPU VRM Switching Frequency (Fréquence de commutation du régulateur de tension du processeur)

La fréquence de commutation affecte le temps de réponse transitoire du régulateur de tension et la production thermique des composants. Plus la fréquence est élevée et plus le délai de réponse transitoire est rapide.

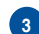

#### CPU Load-line Calibration (Calibration de ligne de charge du processeur)

Ajuste le champ de tension pour pouvoir contrôler la ligne de charge du processeur. Choisissez une valeur élevée pour améliorer les performances du système et une valeur faible pour des performances énergétiques accrues.

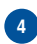

#### CPU Current Capability (Capacité électrique du processeur)

Cet élément permet d'accroître la capacité énergétique du processeur pour l'overclocking. La sélection d'une valeur élevée pour cette option permet d'obtenir simultanément des champs d'alimentation et d'overclocking plus importants.

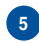

#### CPU Power Duty Control (Contrôle du cycle de service du processeur)

Permet de régler la tension et les conditions thermiques de chaque phase d'alimentation du régulateur de tension.

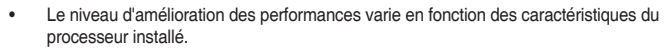

 Ne retirez pas le module thermique de la carte mère. Les conditions thermiques doivent être constamment surveillées.

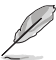

Visitez le site internet d'ASUS sur www.asus.com pour plus de détails de configuration.

# EPU

EPU est un outil de gestion de l'alimentation efficace permettant de régler certains paramètres du processeur, de la puce graphique dédiée et des ventilateurs de sorte à maximiser le potentiel d'économies d'énergie.

## Lancer EPU

Ouvrez EPU en cliquant sur 🗈 à gauche de l'écran, puis cliquez sur l'option EPU de la barre des menus d'Al Suite 3.

| Configurer les Configu<br>paramètres en mode<br>performance d'énerg |                |                                                  | rer les param<br>e d'économie<br>ie | nètres                                |             | - Configur | er les para                                           | amètres e | n mode a                         | absent                                                                                           |
|---------------------------------------------------------------------|----------------|--------------------------------------------------|-------------------------------------|---------------------------------------|-------------|------------|-------------------------------------------------------|-----------|----------------------------------|--------------------------------------------------------------------------------------------------|
| /15                                                                 | Performance    | Power Saving Utilit<br>Power<br>Enable Away M    | lies<br>Saving                      | Away Mode                             | 3           |            |                                                       |           | ×                                | Activer le mode absent                                                                           |
| ĴÎ                                                                  | Performance    | Monitor Off                                      | • 1 h                               |                                       | Sleep       | ) 2 hour   | ]                                                     |           |                                  | <ul> <li>Cliquez sur ◀ ou sur ▶</li> <li>pour sélectionner un plar<br/>d'alimentation</li> </ul> |
|                                                                     |                |                                                  |                                     |                                       |             | Defau      | <b>t</b> - Uo                                         |           | v.<br>Kosti                      |                                                                                                  |
|                                                                     | CPU Frequency  | 4 Core 0 🕨 🗲                                     | Voltage                             |                                       | Temperature |            | 🗞 Fan                                                 |           | Ŷ¢                               |                                                                                                  |
|                                                                     | URAN Frequency | MHz CP<br>watts)<br>2132.7 MHz +12<br>+54<br>+33 | U Core Voltage 🔲 .<br>V             | 736v<br>12384 V<br>5.040 V<br>3.408 V | CPU C       | 280 °C     | CPU fan<br>AIO PUMP<br>Chassis fan 1<br>Chassis fan 2 | 1082      | 0 rpm<br>0 rpm<br>0 rpm<br>0 rpm |                                                                                                  |

# TurboV EVO

ASUS TurboV EVO permet de régler manuellement la fréquence du processeur, de la mémoire cache du processeur et du coeur ainsi que leur tension pour améliorer la stabilité et accroître les performances du système. La fonction Auto Tuning permet de son côté d'effectuer un overclocking et d'améliorer automatiquement les performances de votre système de manière facile et rapide.

### Lancer TurboV EVO

Ouvrez TurboV EVO en cliquant sur 
a gauche de l'écran, puis cliquez sur l'option TurboV EVO de la barre des menus d'Al Suite 3.

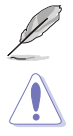

Visitez le site internet d'ASUS sur www.asus.com pour plus de détails de configuration.

Consultez la documentation accompagnant votre processeur avant de modifier les paramètres de tension du processeur. Une tension trop élevée peut endommager le processeur de manière irréversible, alors qu'une tension trop faible peut rendre le système instable.

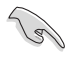

Afin de garantir la stabilité du système, les modifications effectuées avec ASUS TurboV ne sont pas sauvegardées dans le BIOS et ne seront pas reprises au redémarrage du système. Enregistrez vos paramètres d'overclocking personnalisés sous forme de profil puis lancez-les manuellement au démarrage de Windows.

### Utiliser TurboV EVO CPU Frequency (Fréquence du processeur)

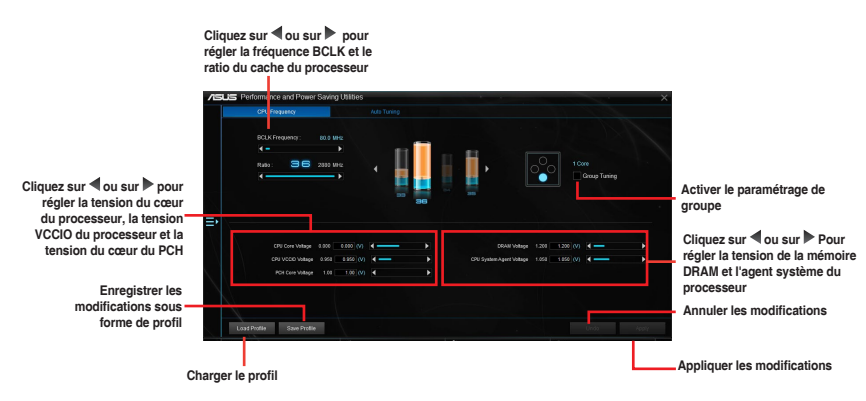

#### Auto Tuning (Réglage automatique)

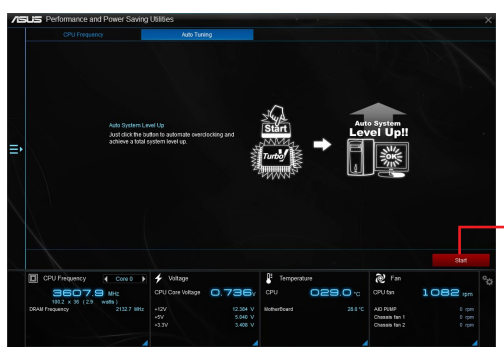

Effectue un overclocking et lance le processus de surfréquençage automatique.

## Fan Xpert 4 Core

Fan Xpert 4 Core détecte et ajuste automatiquement la vitesse des ventilateurs afin d'offrir des réglages de ventilation optimisés en fonction des spécifications et de la position de chaque ventilateur.

#### Lancer Fan Xpert 4 Core

Ouvrez Fan Xpert 4 Core en cliquant sur 🔁 à gauche de l'écran, puis cliquez sur l'option **Fan** Xpert 4 Core de la barre des menus d'Al Suite 3.

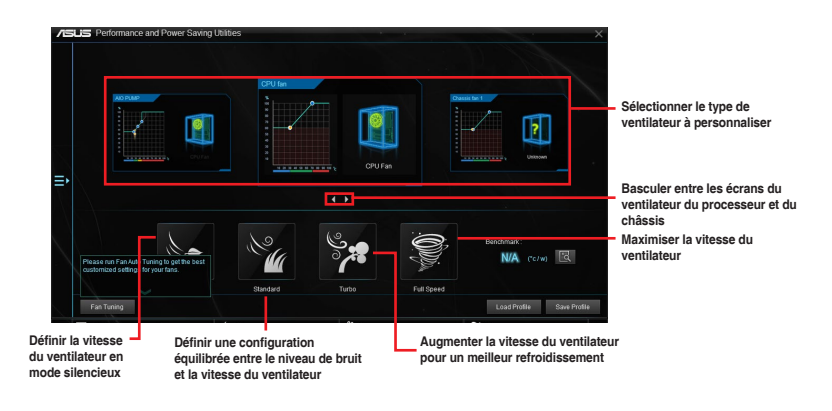

#### Réglages des paramètres de ventilation

#### Smart Mode

Smart Mode permet de régler les vitesses de rotation des ventilateurs et leur réactivité en fonction de la température du système.

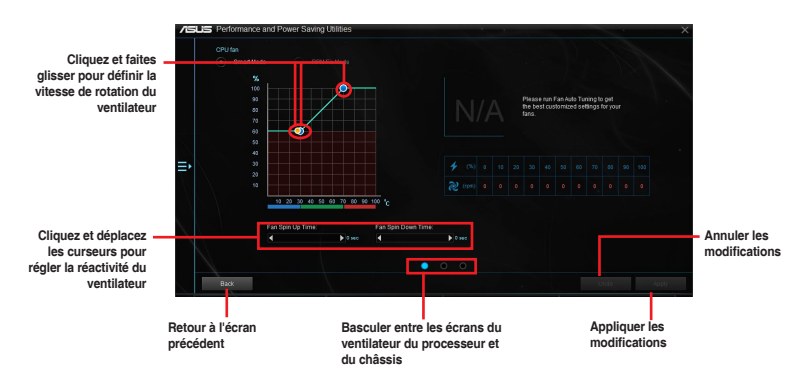

#### **RPM Fixed Mode**

RPM Fixed Mode permet de définir la vitesse de rotation du ventilateur lorsque la température du processeur est inférieure à 75°C.

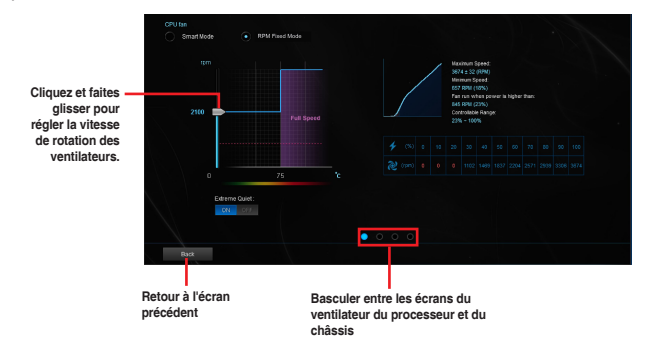

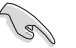

- Lorsque la température du processeur atteint 75°C, le ventilateur fonctionne automatiquement à sa vitesse maximale pour protéger le processeur.
- Fan Xpert 3 et versions ultérieures prennent en charge la fonction de détection automatique du ventilateur du processeur.
- Pour les modèles de cartes mères ne possédant pas de verrou de détection de ventilateur du processeur, seuls les ventilateurs à 4 broches peuvent être contrôlés avec Fan Xpert 4 Core.
- Il est possible que Fan Xpert 4 Core ne puisse pas détecter la vitesse d'un ventilateur si celui-ci est doté d'un kit de contrôle externe destiné au contrôle de la vitesse de rotation.
- Fan Xpert 4 Core n'est pas compatible avec les ventilateurs à 2 broches.
   Si vous installez un ventilateur à 2 broches, ce dernier fonctionnera à pleine vitesse.
- Si vous remplacez les ventilateurs, vous devrez reconfigurer la fonction de mise au point automatique des ventilateurs.

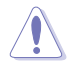

Ne retirez pas les ventilateurs lors du processus de mise au point automatique des ventilateurs.

## **PC Cleaner**

PC Cleaner scanne votre ordinateur et le débarrasse des fichiers indésirables pour libérer de l'espace disque.

### Lancer PC Cleaner

Ouvrez PC Cleaner en cliquant sur 🔤 à gauche de l'écran, puis cliquez sur l'option PC Cleaner de la barre des menus d'Al Suite 3.

| /ISUS Perform  | mance and Pow | ver Saving Utilit                                                                                                    | ies                                                                                                    |                   |                 |         | ×                          |                   |  |
|----------------|---------------|----------------------------------------------------------------------------------------------------|----------------------------------------------------------------------------------------------------|-------------------|-----------------|---------|----------------------------|-------------------|--|
| <br>⇒          | Scan your I   | PC and get rid of ju<br>do vs system junk<br>Vindows tempo<br>tecycle station<br>humbnail cach<br>Uing file<br>Vindows Error n<br>System log file<br>Vindows updat<br>Vindows updat<br>Ser temporary<br>Downloaded pro | ht files to the up disk space<br>files<br>any directory<br>e<br>eport<br>e putch<br>ad lifes<br>gram file                                                                                                    |                   | Current progres | 00.0    | US .                       |                   |  |
|                | Brow          | Xfice install ca<br>ws ir cache directo<br>E                                                                                                    | ny of the control of the control of |                   |                 |         |                            |                   |  |
|                | T             |                                                                                                    |                                                                                                    | -                 | Default         | Scan    | Clean                      |                   |  |
| Sélectionner I | es fichiers   | à scanner                                                                                                    | Restaurer les                                                                                                    | valeurs par défau | t               | Scanner | Nettoyer le<br>indésirable | es fichiers<br>es |  |

# **EZ Update**

EZ Update vous permet de mettre à jour la carte mère sous environnement Windows<sup>®</sup>. Grâce à cet utilitaire, vous pouvez également mettre à jour le BIOS manuellement et sélectionner un logo de démarrage lorsque le système entre dans le POST.

### Lancer EZ Update

Ouvrez EZ Update en cliquant sur 📑 à gauche du menu principal Al Suite 3, puis sélectionnez EZ Update.

|                                                                                        | /ISLIS I | Z Update                                                                                                    |                                                           | ×                                                                                                    |
|----------------------------------------------------------------------------------------|----------|----------------------------------------------------------------------------------------------------|-----------------------------------------------------------|----------------------------------------------------------------------------------------------------|
|                                                                                        |          | E2 Update allows you to manage and update the latest ASUS<br>software and BIOS from the internet, with this utility, you can<br>saved BIOS and select a boot logo when the system goes into | motherboard drivers,<br>also manually update the<br>POST. | Current BIOS<br>Model Name: PRIME 2270-X<br>Werson VOIS<br>Release Date: 09/14/2016                                    |
| Mise à jour automatique des<br>pilotes, des logiciels et du .<br>BIOS de la carte mère |          | Check updates from internet:                                                                                                    |                                                           | Selected BIOS<br>File-PRIME-2270-K-ASUS-0220.CAP<br>Model NamerPRIME 2270-K<br>Version:0220<br>Release Date:09/21/2016 |
|                                                                                        | ■        | Manually update Book logo or B105:<br>Select a downloaded B105 file then click "MyLogo" or "B105 (                                                                                          | lpdata"                                                   |                                                                                                    |
|                                                                                        |          | E1PRIME-2270-KASUS-0220.CAP                                                                                                    |                                                           |                                                                                                    |
|                                                                                        |          |                                                                                                    |                                                           | MyLogo Update                                                                                                    |
|                                                                                        |          | Sélectionner un fichier BIOS                                                                                                    | Modifier le logo<br>démarra                               | de — Mettre à jour le BIOS                                                                                             |

Mise à jour manuelle du BIOS et sélection d'un nouveau logo de démarrage

| /isus = | Z Update                                                     | Sélection d'un fichier image pour le nouveau logo                                                                               | ) |
|---------|--------------------------------------------------------------|----------------------------------------------------------------------------------------------------|---|
|         | Change boot logo:<br>Select a image file for your boot logo. | Current BIOS<br>Mudde Nators (PRIHE 2273-K<br>Mudde Nators (PRIHE 2273-K<br>Release Data:09/14/2016                             |   |
|         | EtASUS.ong                                                   | Selected BIOS<br>Hier PINE-2215-K-ASUS-0220 CAP<br>Node Name, PINE-2215-K<br>Node Name, PINE-2215-K<br>Belease Detr. 09/21/2016 |   |
| ₽       | and a                                                        |                                                                                                    |   |
|         |                                                              |                                                                                                    |   |
|         | Betour à l'écran principal d'EZ Updat                        | e Mise à jour du BIOS et du logo de démarrage                                                                                   |   |

Après avoir cliqué sur le bouton **BIOS Update** (Mise à jour du BIOS), cliquez sur **Flash** (Mise à jour) pour mettre à jour le BIOS et le logo de démarrage du système.

## System Information (Informations système)

Cet utilitaire affiche les informations et paramètres relatifs à la carte mère, au processeur et à la mémoire.

### Lancer System Information

Cliquez sur 🔁 sur la gauche du menu principal d'Al Suite 3, puis cliquez sur System Information.

## Informations sur la carte mère

Cliquez sur l'onglet MB pour afficher les informations sur la carte mère.

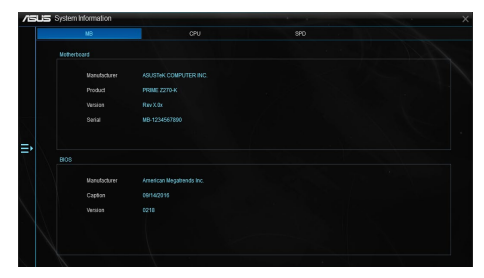

#### Informations sur le processeur

Cliquez sur l'onglet **CPU** pour afficher les informations sur le processeur.

|           | CPU                                  | 590 |  |
|-----------|--------------------------------------|-----|--|
|           |                                      |     |  |
| lineter   | and MARIO Propagation                |     |  |
| Castice   | intel64 Family 6 Model 94 Stenning 3 |     |  |
| Name      | MMRD CVM/TRUS/8503 CPU (9.3.25CF     |     |  |
| Secket    | LGA1151                              |     |  |
|           |                                      |     |  |
| Notel     |                                      |     |  |
| Steelos   |                                      |     |  |
| Ed. Farti |                                      |     |  |
| Ext. Mode |                                      |     |  |
|           |                                      |     |  |
| Cache     |                                      |     |  |
| 11.00     | 4+22 80                              |     |  |
| 1.1 (64)  | 4 + 12 1/8                           |     |  |
| Lead 2    | 4 + 255 11                           |     |  |
|           | 1 x 6 144 K3                         |     |  |
|           |                                      |     |  |

## Informations sur la mémoire

Cliquez sur l'onglet **SPD** pour afficher les informations sur le(s) module(s) de mémoire.

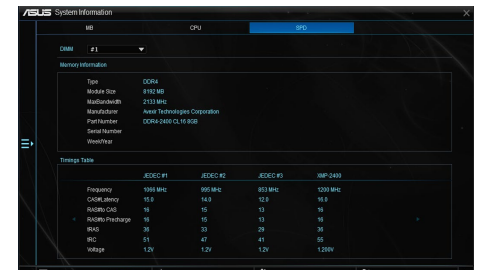

# LED Control (Contrôle LED)

Cet utilitaire vous permet d'activer ou de désactiver Audio LED Control.

#### Lancer LED Control

Ouvrez LED Control en cliquant sur a gauche du menu principal Al Suite 3, puis sélectionnez LED Control.

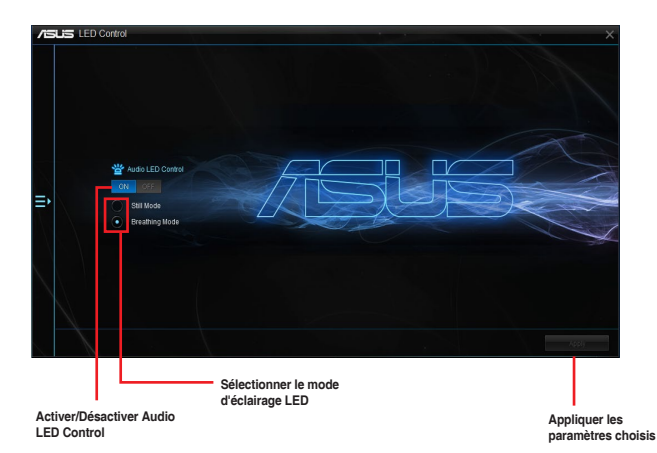

ASUS AI Suite 3 Série 200

## Version

L'onglet Version de l'interface Al Suite 3 contient les informations liées aux versions de chacun des utilitaires dédiés à votre carte mère.

Lancer Version et afficher la version des utilitaires installés

Cliquez sur 🗈 à gauche du menu principal Al Suite 3, puis sélectionnez Version.

| Version        |            |                                |                                |             |         |                                             |                            | ×  |
|----------------|------------|--------------------------------|--------------------------------|-------------|---------|---------------------------------------------|----------------------------|----|
| Al Suite 3     | EZ Update  | 2.02.05<br>ce and Power Saving | Ubilities 1.03.65              |             |         |                                             |                            |    |
|                | System Inf | ormation 1.01.01               |                                |             |         |                                             |                            |    |
|                | LED Contro |                                |                                |             |         |                                             |                            |    |
| ⇒              |            |                                |                                |             |         |                                             |                            |    |
|                |            |                                |                                |             |         |                                             |                            |    |
|                |            |                                |                                |             |         |                                             |                            |    |
|                |            |                                |                                |             |         |                                             |                            |    |
|                |            |                                |                                |             |         |                                             |                            |    |
| CPU Frequency  | Core 0 >   | 🗲 Voltage                      |                                | E Tempera   | ture    | 🛯 Fan                                       |                            | °o |
| 0802           | 2.7 MHz    | CPU Core Voltage               | 0.736                          |             | 029.0 % |                                             | 1087 mm                    |    |
| DRAM Frequency |            | +12V<br>+5V<br>+3.3V           | 12.288 V<br>5.040 V<br>3.406 V | NotherBoard |         | AID PUIIP<br>Chassis fan 1<br>Chassis fan 2 | 0 rpm<br>0 rpm<br>1546 rpm |    |
|                |            |                                |                                |             |         |                                             |                            |    |